# DNS SRV configureren in CUCM voor IM & Presence Service

## Inhoud

Inleiding Voorwaarden Vereisten Gebruikte componenten Configureren De DNS-server configureren De CUCM-server configureren De IM & Presence Server configureren Signaalpad Verifiëren Problemen oplossen

# Inleiding

Dit document beschrijft de configuratie van de Cisco Unified Communications Manager (CUCM) SPA-interfaceprocessor (SIP) met de Domain Name System Server (DNS SRV)-record van de IM & Presence.

Voor doeleinden van hoge beschikbaarheid worden meerdere IM & Presence server knooppunten geconfigureerd in de IM & Presence Publish stam van CUCM. Er kunnen maximaal 16 bestemming IP adressen worden toegevoegd in de SIP Trunk-configuratie. De beheerders geven echter de voorkeur aan het gebruik van SRV records in plaats van IP-adressen, aangezien SRV-records gemakkelijker te beheren zijn. SRV-records worden in de DNS-server ingevuld, en dus wordt het gecentraliseerde beheer bereikt wanneer u de SIP-boomstambestemming naar de DNS SRV-record wijst.

# Voorwaarden

## Vereisten

Cisco raadt kennis van de volgende onderwerpen aan:

- DNS SRV
- Cisco IM and Presence Server
- Cisco Unified Communications Manager

## Gebruikte componenten

De informatie in dit document is gebaseerd op de volgende software- en hardware-versies:

- Active Directory 2008 en later
- UCM versie 10
- IM & Presence Server versie 10

De informatie in dit document is gebaseerd op de apparaten in een specifieke laboratoriumomgeving. Alle apparaten die in dit document worden beschreven, hadden een opgeschoonde (standaard)configuratie. Als uw netwerk live is, moet u de potentiële impact van elke opdracht begrijpen.

## Configureren

**Opmerking:** Gebruik de <u>Command Lookup Tool (alleen voor geregistreerde gebruikers) voor</u> <u>meer informatie over de opdrachten die in deze sectie worden gebruikt.</u>

## De DNS-server configureren

Voltooi deze stappen om de DNS-server te configureren:

 Maak twee DNS-subdomeinen onder het belangrijkste DNS-domein - één domein wordt gebruikt door SRV-vragen vanaf de CUCM-server en het tweede domein wordt bezocht door de IM & Presence-server. In dit voorbeeld werden de subdomeinen CUCM en IM & Presence

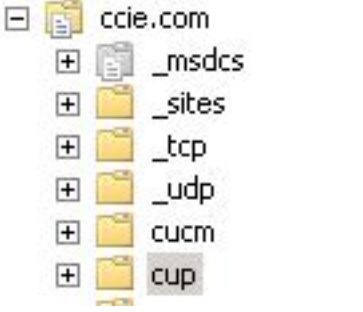

gecreëerd in het testlaboratorium voor demonstratie.

- Voeg deze SRV-items in de DNS-server in deze exacte indeling toe: \_sip\_tcp.subdomain1.domain\_sip\_tcp.subdomain2.domainIn het testlaboratorium zijn de domeinen:\_sip.\_tcp.cup.ccie.com\_sip.\_tcp.cucm.ccie.com
- 3. Controleer of de SRV's uit het netwerk kunnen worden opgelost. Het DNS server-IP-adres en de domeinnaam moeten in de Unified Communications-servers worden geconfigureerd.Om SRV raadpleging van een de bevelherinnering van Microsoft Windows te verifiëren, voer de opdracht toe van het nslookup.

set type=srv sip.\_tcp.cup.domain.com Zie bijvoorbeeld dit codevoorbeeld:

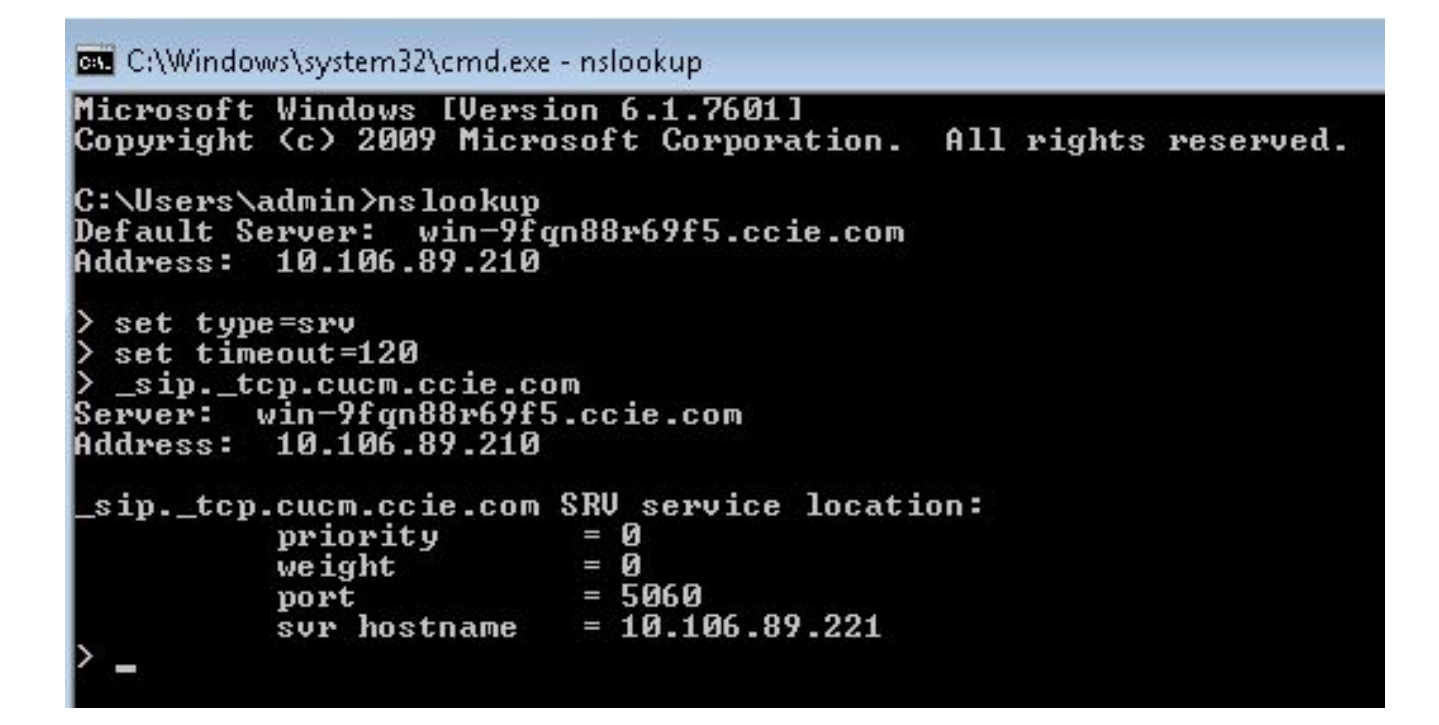

#### De CUCM-server configureren

Volg deze stappen om de CUCM-server te configureren:

1. Maak een SIP-trunk in CUCM. Voeg de SRV record toe in het veld Adres van de SIP-stam zoals hieronder wordt getoond:

| Destination Destination Address is an SRV |                              |                |              |                  |
|-------------------------------------------|------------------------------|----------------|--------------|------------------|
| Destination Add                           | ress                         | Destination Ad | dress IPv6   | Destination Port |
| 1* cup.ccie.com                           |                              |                |              | 0                |
| MTP Preferred Originating Codec*          | 711ulaw                      | ÷              |              |                  |
| LF Presence Group*                        | Standard Presence group      |                |              |                  |
| IP Trunk Security Profile*                | Non Secure SIP Trunk Profile | -              |              |                  |
| erouting Calling Search Space             | < None >                     | •              |              |                  |
| out-Of-Dialog Refer Calling Search Space  | < None >                     | -              |              |                  |
| UBSCRIBE Calling Search Space             | < None >                     | •              |              |                  |
| SIP Profile *                             | Standard SIP Profile         | •              | View Details |                  |
| DTMF Signaling Method*                    | No Preference                | -              |              |                  |

**Opmerking:** Hier moet alleen het gedeelte **subdomain.domain** van de SRV-record worden toegevoegd. De CCM service prefixes \_sip.\_tcp aan de SRV-aanvraag wanneer deze het verzoek genereert.

- 2. Save the SIP Trunk-configuratie.
- Reset SIP Trunk. Nu stuurt de CUCM-server een DNS SRV-zoekopdracht naar de DNSserver zoals hier wordt

weergegeven.

|                               | 11 X X X X X X X X X X X X X X X X X X |             |                                                    |
|-------------------------------|----------------------------------------|-------------|----------------------------------------------------|
| 264 71836.00862 10.106.89.221 | 10.106.89.210                          | DNS         | Standard query SRV _siptcp.cup.ccie.com            |
| 278 71841.01357 10.106.89.221 | 10.106.89.210                          | DNS         | Standard query SRV _siptcp.cup.ccie.com            |
| 283 71843.11424 10.106.89.210 | 10.106.89.221                          | DNS         | Standard guery response SRV 0 0 5060 10.106.89.222 |
| 801 71853.84494 10.106.89.221 | 10.106.89.210                          | DNS         | Standard query SRV _siptcp.cup.ccie.com            |
| 315 71858.84902 10.106.89.221 | 10.106.89.210                          | ONS         | Standard query SRV _s1ptcp.cup.cc1e.com            |
| 316 71861.36587 10.106.89.210 | 10.106.89.221                          | <u>04/5</u> | Standard query response SRV 0 0 5060 10.106.89.222 |

4. Configureer de SIP-romp als **IM en Presence Pubk Trunk** in de configuratiescherm van de CCM-

| serviceparameter.             |           |  |  |
|-------------------------------|-----------|--|--|
| IM and Presence Publish Trunk | IMP-trunk |  |  |

## De IM & Presence Server configureren

Volg deze stappen om de IM & Presence server te configureren:

 Selecteer vanuit de beheerpagina IM & Presence Server de optie Presence > Presence Gateway. Configureer een CUCM PRESENCE-gateway zoals hier wordt weergegeven

| 🚽 Save 🗙 Delete 👍 Add New                                                                                                    |                                                                                                    |
|----------------------------------------------------------------------------------------------------|----------------------------------------------------------------------------------------------------|
| Status                                                                                                    |                                                                                                    |
| i Status: Ready                                                                                                    |                                                                                                    |
|                                                                                                    |                                                                                                    |
| Presence Gateway Settings (Cisco Unified Com                                                                                                    | unications Manager)                                                                                                    |
| Presence Gateway Settings (Cisco Unified Com                                                                                                    | unications Manager)<br>erver as a presence pateway. The IM and Presence Service will then tripper the Cisco Unified Co           |
| Presence Gateway Settings (Cisco Unified Com<br>You can configure a Cisco Unified Communications Manage                                           | unications Manager)                                                                                                    |
| Presence Gateway Settings (Cisco Unified Com<br>You can configure a Cisco Unified Communications Manage<br>Presence Gateway Type*                 | unications Manager)<br>erver as a presence gateway. The IM and Presence Service will then trigger the Cisco Unified Co<br>CUCM + |
| Presence Gateway Settings (Cisco Unified Com<br>You can configure a Cisco Unified Communications Manage<br>Presence Gateway Type*<br>Description* | unications Manager)<br>erver as a presence gateway. The IM and Presence Service will then trigger the Cisco Unified Co<br>CUCM   |

Deze configuratie specificeert de servers waarvan de aanwezigheid van de telefoon is geaccepteerd. **Opmerking:** De volledige naam van de CUCM SRV-record moet worden toegevoegd aan de configuratie van de Presence Gateway.

 Selecteer in de IM & Presence server System > Service Parameter. Specificeer de naam van het SRV-cluster in de configuratie van de Cisco SIP Proxy-parameter zoals hier wordt weergegeven.

| Service Par- | ameter Configuration                                       |                              |                 |  |
|--------------|------------------------------------------------------------|------------------------------|-----------------|--|
| Save .       | 🤣 Set to Default                                           |                              |                 |  |
| U Status     | : кеалу                                                    |                              |                 |  |
| Select Ser   | ver and Service                                            |                              |                 |  |
| Server*      | 10.106.89-222CUCM IM and Presence (Active)                 | -                            |                 |  |
| Service*     | Cisco SIP Proxy (Active)                                   | •                            |                 |  |
| All parame   | ters apply only to the current server except parameters th | at are in the Clusterwide gr | cup(s).         |  |
| Cisco SIP    | Ргоку (Active) Parameters on server 10.106.89.22           | 2CUCM IM and Presenc         | e (Active)      |  |
| 10-10-10     |                                                            |                              |                 |  |
| Parameter    | Name                                                       |                              | Parameter Value |  |
| General      | Proxy Parameters (Clusterwide)                             |                              |                 |  |
| Virtual IP   | Address (dotted-IPv4 format or IPv6)                       |                              |                 |  |
| SRV Clus     | ster Name                                                  |                              | cup.opie.com    |  |

## Signaalpad

Dit deel bevat informatie over signalering tussen de verschillende onderdelen die bij deze configuratie betrokken zijn.

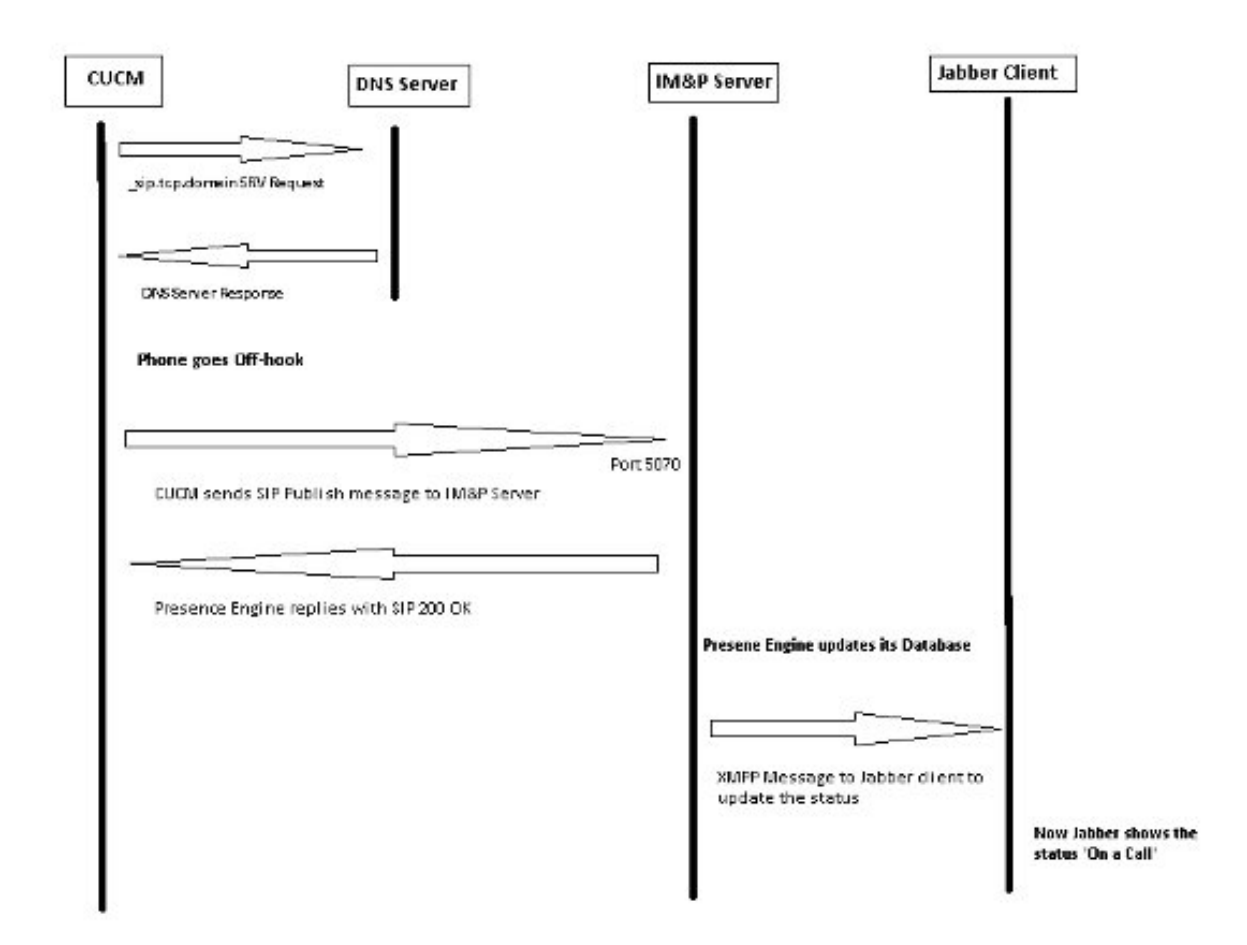

# Verifiëren

Er is momenteel geen verificatieprocedure beschikbaar voor deze configuratie.

# Problemen oplossen

Er is momenteel geen specifieke troubleshooting-informatie beschikbaar voor deze configuratie.